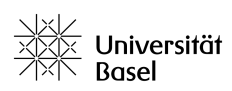

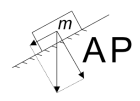

## 

Für alle gängigen IAT<sub>E</sub>X-Editoren wie *Texmaker*, *Texstudio*, *KILE* usw. gibt es eine Funktion zur Prüfung der Rechtschreibung. Ähnlich wie bei *Microsoft Word* oder *Libre Office* werden falsch geschriebene Wörter rot unterstrichen. Das hilft, um Tippfehler bzw. Schreibfehler zu vermeiden. Die nachfolgende Anleitung zeigt, wie die Rechtschreibprüfung mit *Texmaker* richtig verwendet wird.

## Anleitung für Texmaker

- 1. Wähle oben das Register Optionen.
- 2. Klicke auf Texmaker konfigurieren. Es öffnet sich ein Fenster.

|     | ocument : untitl      | ed1       |               |                   |               |                       |             |         |                                           |   |       |   |
|-----|-----------------------|-----------|---------------|-------------------|---------------|-----------------------|-------------|---------|-------------------------------------------|---|-------|---|
| Dat | ei <u>B</u> earbeiten | Werkzeuge | <u>L</u> aTeX | <u>Formel</u>     | Assistent     | <u>B</u> ibliographie | Benutzer/in | Ansicht | Optionen Hilfe                            |   |       |   |
| 15  | C D X                 | 0         | PDFLaTe       | x                 | - <b>&gt;</b> | PDF ansehen 🔻         |             |         | Texmaker konfigurieren                    |   |       |   |
|     | STRUKTUR              |           | Ð             | $\langle \rangle$ | untitled1     | _                     |             | -       | Aktuelle Datei zur 'Masterdatei' erklären | 1 | 1 2 B |   |
|     | 8                     |           | +             | 1                 |               |                       |             | _       | Sprache der Benutzeroberfläche            | 2 |       | 1 |
|     |                       |           | ref           |                   |               |                       |             |         | Dateieinstellungen                        | • |       | 1 |
| B   |                       |           | <u>A</u>      |                   |               |                       |             |         |                                           | _ |       |   |
|     | V                     |           | B             |                   |               |                       |             |         |                                           |   |       |   |
|     | 0                     |           | i             |                   |               |                       |             |         |                                           |   |       |   |
|     | Σ                     |           | е             |                   |               |                       |             |         |                                           |   |       |   |

3. Wähle in diesem Fenster in der Spalte links das Menü Editor.

| Befehle          | Editor: Schriftfamilie<br>Editor: Schriftgröße<br>Editor: Zeichenkodierung<br>Nach externen Änderg | Franklin Gothic Book                         |                    | Image: Weight of the second second |  |
|------------------|----------------------------------------------------------------------------------------------------|----------------------------------------------|--------------------|----------------------------------------------------------------------------------------------------|--|
| elles Übersetzen | Rechtschreibwörterbuch<br>Tabulatorweite (Anzahl de                                                | C:/Program Files (x86)/<br>er Leerzeichen) 4 | Texmaker/en_GB.dic | Tabulatoren durch Leerzeichen ersetzen                                                                                                    |  |
| T <sub>F</sub> X | Farben                                                                                             | Background #ffffff                           |                    |                                                                                                    |  |
| <i>د</i> آ م     |                                                                                                    | Current line                                 | #ececec            |                                                                                                    |  |
| Editor           |                                                                                                    | Highlighted line                             | #ff0000            |                                                                                                    |  |
| m v              | Dunkles Thema                                                                                      | Text                                         | #000000            |                                                                                                    |  |
| TEX              | Voreingestelltes Thema                                                                             | Commont                                      | #606060            |                                                                                                    |  |
| 4 4              | SVN                                                                                                |                                              |                    |                                                                                                    |  |
| Tastaturkürzel   | Finde nicht übergeber                                                                              | e Zeilen zu Beginn                           |                    |                                                                                                    |  |

- 4. In der Zeile *Rechtschreibwörterbuch* kann mit dem Ordnersymbol 🖻 die gewünschte Sprache ausgewählt werden. Standardmässig stehen Deutsch, Englisch (US), Englisch (GB), Französisch, Italienisch, Spanisch, Portugiesisch, Niederländisch, Polnisch, Ungarisch und Tschechisch zur Verfügung. Weitere Sprachpakete können heruntergeladen und installiert werden.
- 5. Vergewissere dich, dass das Häkchen neben Rechtschreibung während der Eingabe prüfen gesetzt ist.
- 6. Unten rechts mit OK bestätigen.

Für andere Editoren wie *Texstudio*, *KILE* usw. ist analog zu verfahren.